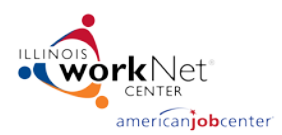

# Notice of Funding Opportunities Administration Guide

The instructions below will guide you through the NOFO Administration Dashboard

- 1. Log in to IwN using your personal login information.
- 2. To access the NOFO Dashboard, click on "My Dashboard" and select "Funding Opportunities" under "Partner Tools". If you have access, you can also reach the NOFO Dashboard by visiting: https://apps.il-work-net.com/NofoTools/Admin

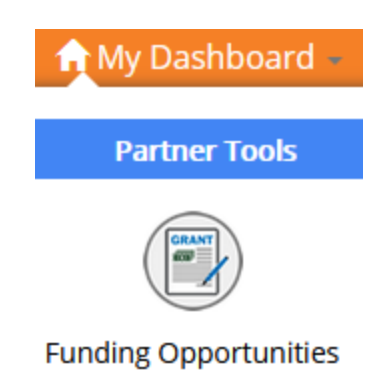

3. You should now be in the NOFO Dashboard and see a screen like the image below:

|       | EQ Administratio    |            | W C      | DA<br>RKS |                         |                           |        |         |
|-------|---------------------|------------|----------|-----------|-------------------------|---------------------------|--------|---------|
|       | - Auministratio     |            | 10       |           |                         |                           |        |         |
| Selec |                     | ct One     | >        |           |                         |                           |        |         |
| ula   | stion Served: Seler | ct One     | ~        |           |                         |                           |        |         |
| en i  | Start Date          |            |          | End:      |                         |                           |        |         |
| T     | MM/DD/YYYY          |            |          | 8         | MM/DD/YYYY              |                           |        |         |
| т     | itle                | Population | s Served | St        | arting Submission<br>te | Ending Submission<br>Date | Status | Actions |
|       |                     | A shallen  |          |           |                         |                           |        |         |

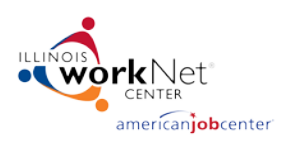

## Adding a New Funding Opportunity

1. Click on "Add NOFO".

# **NOFO Administration**

| Status:                  | Select One | ~ |          |            |
|--------------------------|------------|---|----------|------------|
| Population Served:       | Select One | ~ |          |            |
| Open Start Date          |            |   |          |            |
| Start:                   |            | I | End:     |            |
| MM/DD/YYYY               |            |   | <b>#</b> | MM/DD/YYYY |
| Search Add NOFO          |            |   |          |            |
| Show 10 ${\sim}$ entries |            |   |          |            |

2. The next page will look like this:

### Add Opportunity

Status: Pending

NOFO Title\*

NOFO Logo

Logo must be a minimum of 150 x 150 pixels.

Upload Logo Background

| B | I | U | 8 | 14 🕶 | = | 1 | Ξ. | r | 2 | GÐ | <b></b> | X | ? |  |
|---|---|---|---|------|---|---|----|---|---|----|---------|---|---|--|

Program Design

Funding Information

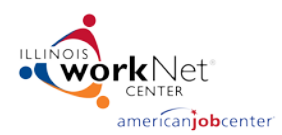

- 3. On the "Add Opportunity" screen, fill out the required fields
  - a. NOFO Title
  - b. Upload a Logo
  - c. Enter "Background" text.
  - d. Enter "Program Design" text.
  - e. Enter "Funding Information" text.
  - f. Add a "Start" and "End" date for Public Posting
  - g. Add an "Open" and "Close" date for Application Submission.
  - h. Add an "Open" and "Close" date for the Grant Term.
  - i. Select all "Eligible Applicants".
  - j. Select "Funding" source.
  - k. Select "Populations Served".
  - I. Upload any "NOFO Materials".
  - m. Add any "Resources" (optional)
  - n. Enter an email address for the contact the application is being submitted to.
  - o. Choose whether there are any planned events for the NOFO. If yes:
    - i. Select the "Add Event" button.
    - ii. A modal will display allow you to add an existing event or series

#### Add Events to NOFO

| Event Name                                        | Time and Date                       | Location City  | Action    |            |
|---------------------------------------------------|-------------------------------------|----------------|-----------|------------|
| Zoom Medical Billing and Coding                   | October 14 2019 06:00 PM - 07:00 PM | Online         | Add event |            |
| Easy Access to Business Lines of Credit - Chicago | October 14 2019 07:00 PM - 08:00 PM | Online         | Add event | Add series |
| Where Can I Get Business Funding - Chicago        | October 14 2019 07:00 PM - 08:00 PM | Online         | Add event | Add series |
| Write a Business Plan - Template                  | October 15 2019                     | Online         | Add event | Add series |
| 3rd Wednesday Hiring Event                        | October 16 2019 10:00 AM - 12:00 PM | Peoria, IL     | Add event |            |
| Job Fair                                          | October 16 2019 10:00 AM - 12:00 PM | Wilmington, IL | Add event |            |
| Lisle Township Job Club                           | October 16 2019 10:30 AM - 12:00 PM | Naperville, IL | Add event | Add series |
| View More                                         |                                     |                |           |            |

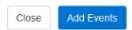

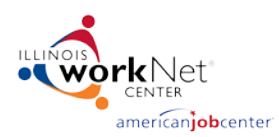

### Managing the Dashboard

The NOFO Dashboard shows a list of created Opportunities and the relative status (i.e.

pending/activate). Under the Actions column is a group of icons that related to the added Opportunity. The icons are:

- 1. View Displays the added opportunities pages.
- 2. Edit Make changes/updates to already submitted opportunities.
- 3. Clone Creates a duplicate opportunity prefilled with the existing information and allows you edit before submitting.
- 4. Delete Delete the opportunity
- 5. Archive Archives the opportunity.

| Show 10 🗸 entries                                  |                                                                                                    |                             |                           |          |                 |
|----------------------------------------------------|----------------------------------------------------------------------------------------------------|-----------------------------|---------------------------|----------|-----------------|
| Title                                              | Populations Served                                                                                                    | Starting Submission<br>Date | Ending Submission<br>Date | Status   | Actions         |
| Apprenticeship Expansion Program –<br>October 2019 | Adults<br>Businesses<br>Dislocated Workers<br>English Language Learners<br>Homeless Individuals<br>Incumbent Workers<br>Laid off Workers<br>Long-term Unemployed Individuals<br>Low-income Individuals<br>Migrant and Seasonal Farmworkers<br>Out of School Youth<br>Persons with a Disability<br>Public Aid Recipients<br>Re-entry Individuals<br>Single Parents (including single<br>pregnant women)<br>Trade Workers<br>Veterans<br>Youth in or aged out of foster care<br>system | 2019/10/17                  | 2019/12/02                | Pending  | ſ? (?  ¥ ×<br>■ |
| Showing 1 to 1 of 1 entries                        |                                                                                                    |                             |                           | Previous | 1 Ne:           |

The Illinois workNet® Center System, an American Job Center, is an equal opportunity employer/program. Auxiliary aids and services are available upon request to individuals with disabilities. All voice telephone numbers may be reached by persons using TTY/TDD equipment by calling TTY (800) 526-0844 or 711. This workforce product was funded by a grant awarded by the U.S. Department of Labor's Employment and Training Administration. For more information please refer to the footer at the bottom of any webpage at illinoisworknet.com.

October, 2019 v1